## Как получить лицензию к драйверам ТСД для «1С:Предприятия» (старая схема)

Последние изменения: 2024-03-26

Чтобы получить лицензию на драйвер ТСД, необходимо:

- 1. Скачать и поставить дистрибутив драйвера себе на компьютер.
- 2. Установить программу драйвера на ТСД при помощи специального установщика.
- 3. Запустить программу драйвер на ТСД и получить уникальный код ТСД.
- 4. Прислать на sales@cleverence.ru уникальный код ТСД, № счета оплаченной лицензии и модель ТСД.

Дистрибутивы всех драйверов доступны для свободного скачивания на нашем сайте.

## Установка программы на терминал

Чтобы установить программу на терминал сбора данных, следует:

- Скачать и установить дистрибутив интересующей основной программы (драйвер 1С и т.д.) всё нужное для терминала уже входит в дистрибутивы основных программ, и ничего дополнительно под терминал скачивать не нужно.
- 2. После установки основной программы следует зайти в меню «Пуск» на ПК, найти раздел с установленной программой и запустить «Установка клиента на ТСД»:

3. В открывшемся окне должен быть раздел с кодом терминала и кнопкой «Получить заново»:

Первоначально в окне написано «Код не получен! …». Вам следует: - настроить в окне параметры установки; - нажать кнопку «Установить» - пройти все шаги установки и дождаться её окончания, затем запустить программу на ТСД; - нажать кнопку «Получить заново».

 После этого в окне установщика станет доступен код терминала (Ид терминала) в виде длинной строки цифр. Этот код не привязан к ПК, на котором выполнялась установка и не меняется при переустановках драйвера.

Код терминала очень длинный и выглядит примерно так: «1028-11714B7A00-…» или «1-0D0575019E-00…» или «50016F0063006E007500940050004E000000-FF…». Перед отправкой кода убедитесь, что вы скопировали его полностью!

## Получение лицензии на программу

- Код терминала, полученный после установки программы на терминал, следует отправить по электронной почте на adpec sales@cleverence.ruc указанием номера счета и названием программы к которой нужна лицензия.
- 2. В ответ будет выслано письмо с файлом license\_\*\*\*\*\*.xml, который следует положить в папку «Лицензии терминалов» (доступна через «Пуск» либо в папке установки программы в Program Files) на всех компьютерах, где устанавливается драйвер и будет работать 1С.

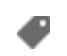

## Не нашли что искали?

0

Задать вопрос в техническую поддержку